# Ariba® Network Supplier Guide

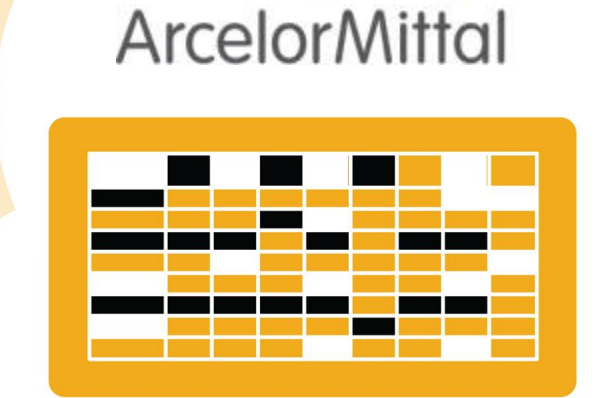

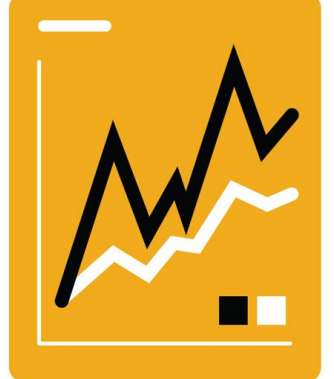

## **Order to Deliver**

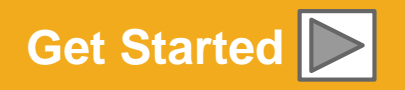

SAP Ariba

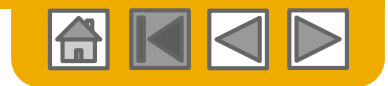

## **Using This Guide**

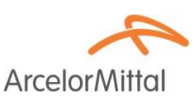

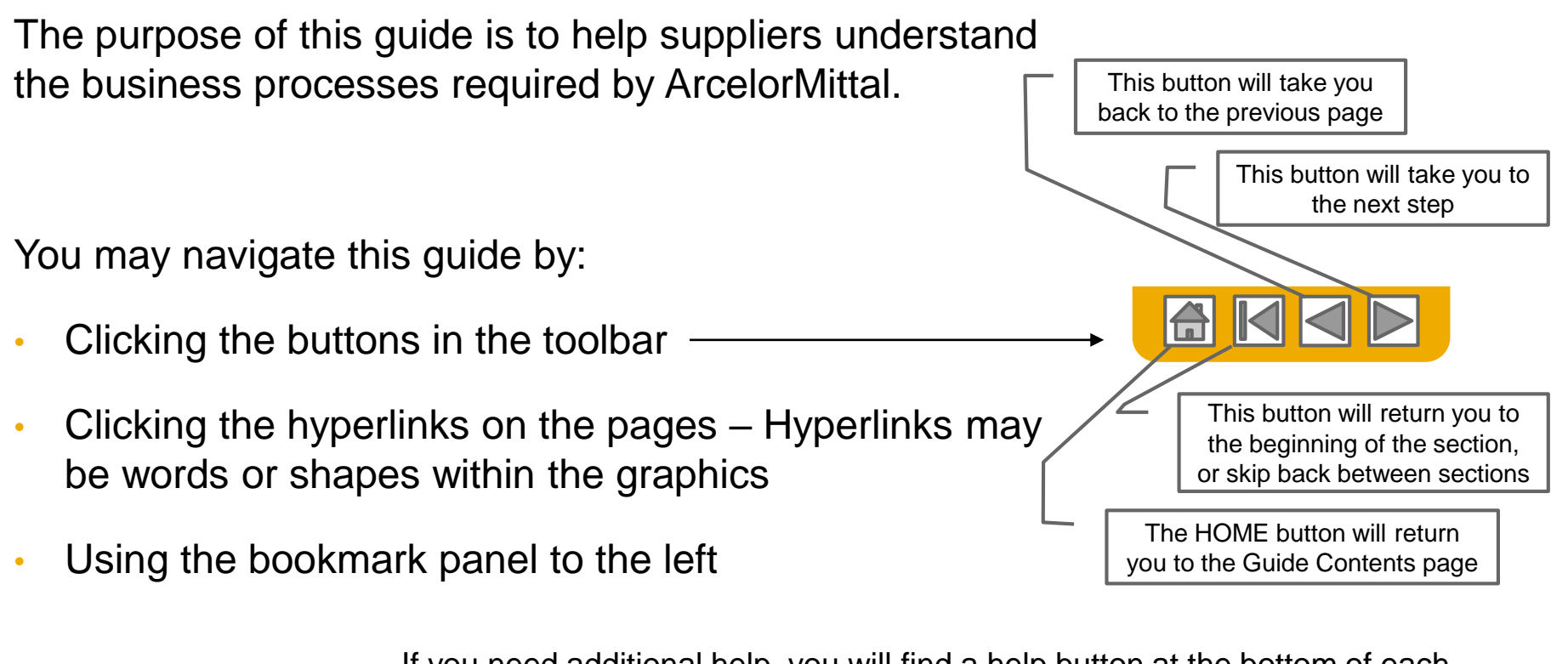

If you need additional help, you will find a help button at the bottom of each page that will assist you in finding the appropriate support contact.

- Tabs in the lower left corner link out to our Community Support pages. Look for these to answer your most common questions.

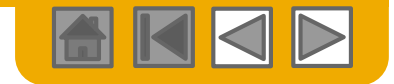

## **HOME – Table of Contents**

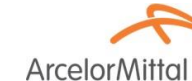

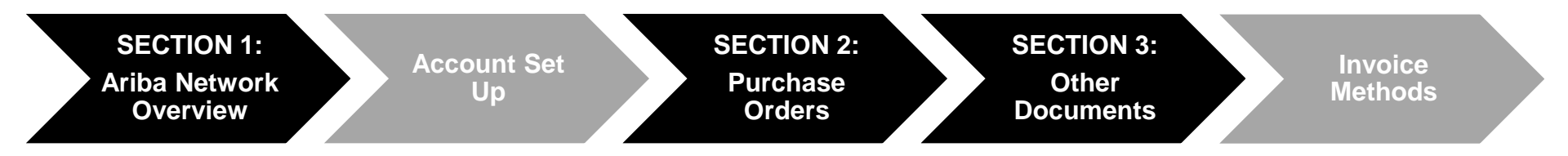

#### Greyed-out steps are part of other documents:

- Account Set Up:
- Invoice Methods:

ArcelorMittal\_Master\_Guide\_EN\_Account\_Setup ArcelorMittal\_Master\_Guide\_EN\_Invoicing

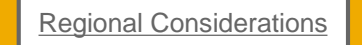

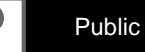

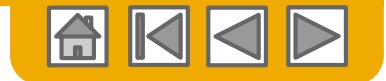

**Arcelor**Mittal

## **SECTION 1: Ariba Network Overview**

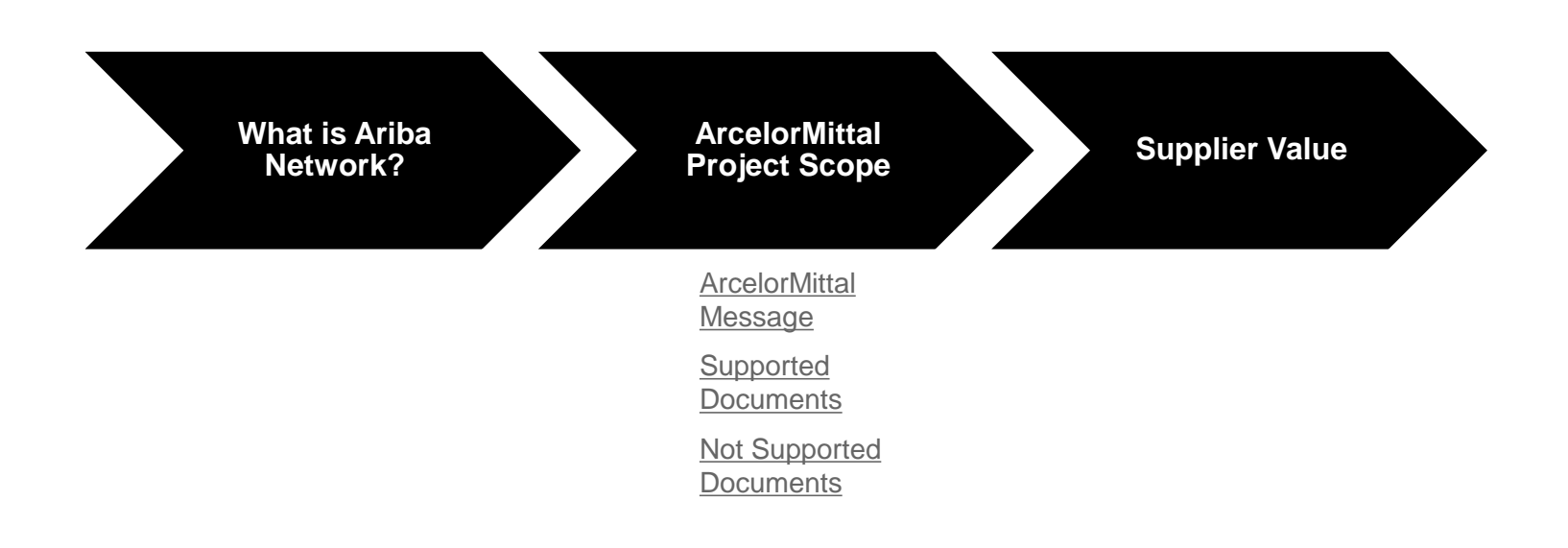

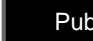

?

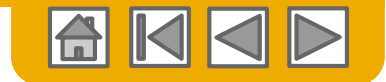

## What is Ariba Network?

Arcelor Mittal

ArcelorMittal has selected Ariba Network as their electronic transaction provider. As a preferred supplier, you have been invited by your customer to join Ariba Network and start transacting electronically with them.

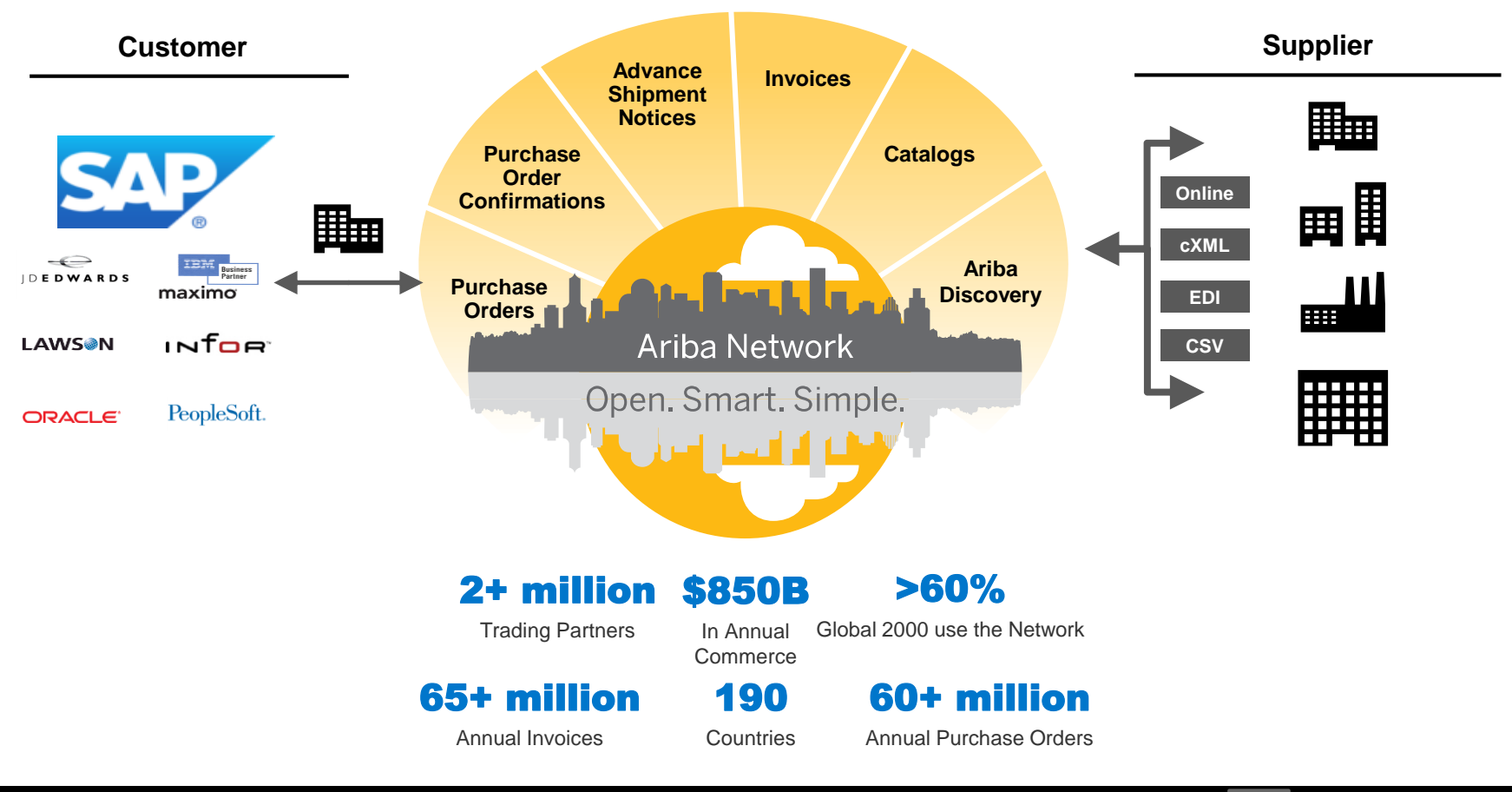

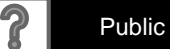

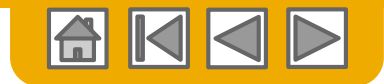

## **ArcelorMittal Message**

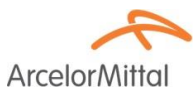

Dear Valued Supplier,

We are pleased to inform you about the purchasing transformation program and in particular about the deployment of SAP Ariba® in Europe. It will be our new e-platform "SAP e-LIVE platform" -electronic Lean Integrated Vendor Exchange platform to streamline our approach for transacting with our suppliers.

The SAP e-LIVE platform will enable us to **send purchase orders (POs) electronically and to receive invoices**. Please note that the SAP e-LIVE platform will replace our existing solution "e-supplier" platform used in France.

Key features of this platform are:

- · On-line visibility of the status of your orders
- · Fast and secure order reception
- · Flip POs with one click into invoices
- Issue invoices (no longer required to send paper invoices)
- · Full visibility on the processing status of invoices
- Faster payment cycle
- Reduction of processing cost No fee
- · Option to fully integrate your Ariba account with the most common ERP systems

We are committed to working together with our suppliers to achieve improved procurement and business efficiency. We invite you to participate in this strategic key initiative for ArcelorMittal – Flat Europe. Going forward the participation in the SAP e-LIVE platform -Ariba Network will be a mandatory business requirement for all our suppliers. We are confident this change will be mutually beneficial for both our organizations.

**As of January 2018**, the SAP e-LIVE platform will be a standard at ArcelorMittal Atlantique and Lorraine, ArcelorMittal Dudelange and ArcelorMittal Méditerranée for both new and all existing suppliers.

Paper Orders in paper format will not be issued after that date and paper invoices will no longer be accepted. We would like to continue to develop the relationship and collaboration with your company, using the SAP e-LIVE platform. Therefore, we are counting on your cooperation in this journey and ask you to respond to our subsequent steps in timely manner.

For questions or concerns, please do not hesitate to contact us at elive.contact@arcelormittal.com

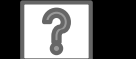

Public

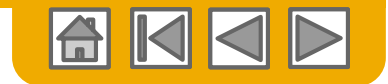

ArcelorMi

## Review ArcelorMittal Specifications Supported Documents

#### ArcelorMittal project specifics:

- <u>Tax data</u> is accepted at the line item level of the invoice.
- <u>Extra or unplanned costs</u> (Shipping costs...) are accepted at the header/summary level or at the line item level. This option can be unavailable depending on criteria.
- <u>Payment related information</u> (bank account) must appear on the invoices

#### **Supported documents:**

#### Purchase Order Confirmations

Approve or reject PO completely,

Approve or update at PO line items (depending on purchasing category).

#### Advance Shipment Notices

Apply against PO when items are shipped

- Good receipts Notifications
- Partial Invoices

Multiple invoices for one PO is allowed

• Service Invoices

Invoices that require service line item details

#### Summary or Consolidated Invoices

Apply against multiple purchase orders Apply against Evaluated Receipt Settlement Apply against Consignment Settlement

#### Credit Invoices

Header credit memos against POs or without reference

Item level credits against an existing invoice on Ariba Network; price/quantity adjustments

- Self-billing (carbon copy invoices)
- Remittance notifications

Notifies the supplier that a payment was sent

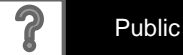

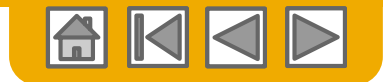

## **Review ArcelorMittal Specifications**

Not Supported Documents

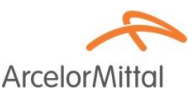

#### **NOT Supported documents:**

- ERS document not related to Self Billing will be sent by email
- Consignment settlements will be sent by email
- Invoicing for Purchasing Cards (P-Cards)

An invoice for an order placed using a purchasing card; not accepted by ArcelorMittal

Duplicate Invoices

A new and unique invoice number must be provided for each invoice

#### Paper Invoices

ArcelorMittal requires invoices to be submitted electronically through Ariba Network; ArcelorMittal will no longer accept paper invoices

Contract Invoices

Apply against contracts

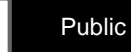

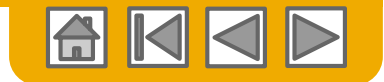

## SAP Ariba Can Help You...

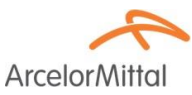

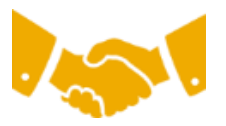

#### Collaborate immediately with all trading partners?

Immediate access to online invoice creation tool

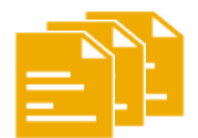

#### Turn paper into efficient electronic transactions?

- 75% faster deal closure
- 75% order processing productivity gains via cXML

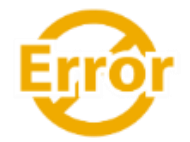

#### Catch errors and correct them – before they even happen?

• 64% reduction in manual intervention

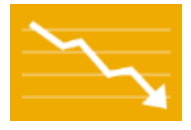

#### Track invoice and payment status online in real time and accelerate receivables?

- 62% decrease in late payments
- 68% improvement in reconciling payments

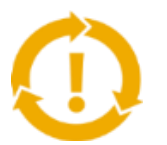

#### See opportunities you're missing and have the ability to trade globally?

- 15% increase in customer retention
- 30% growth in existing accounts
- 35% growth in new business

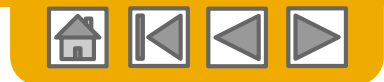

## **SECTION 2: Purchase Order Management**

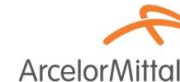

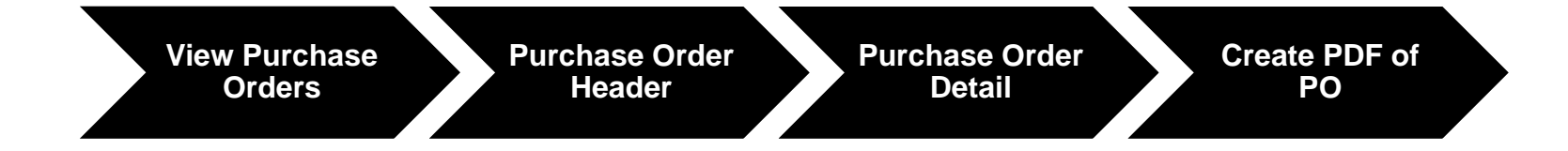

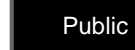

?

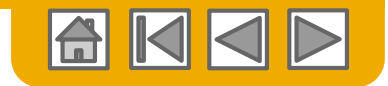

## Manage POs View Purchase Orders

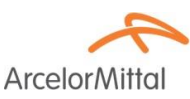

- Click on Inbox tab to manage your Purchase Orders.
  Inbox is presented as a list of the Purchase Orders sent by ArcelorMittal.
- Search filters allows you to search using multiple criteria.
  Click the arrow next to Search Filters to display the query fields. Enter your criteria and click Search.
- 3. Click the link on the Order Number column to view the purchase order details.

|   | 1                       |      |           |                |     |                      |           |                                                           |                                                                       |               |             |              |            |                 |           | ( <b>4</b> ) |                     |
|---|-------------------------|------|-----------|----------------|-----|----------------------|-----------|-----------------------------------------------------------|-----------------------------------------------------------------------|---------------|-------------|--------------|------------|-----------------|-----------|--------------|---------------------|
|   |                         | Orde | ers and R | (12)           |     |                      |           |                                                           |                                                                       |               |             |              |            |                 |           |              | Show / Hide Columns |
| 4 | <b>Toggle</b> the Table |      | Туре      | Order Number † | Ver | Customer             | Inquiries | Ship To Address                                           | Ordering Address                                                      | Amount        | Date        | Order Status | Settlement | Amount Invoiced | Revision  | Actions      |                     |
|   |                         |      | Order     | 4000139603     | 0   | ArcelorMittal Europe |           | F63 - Point de depot ELSA<br>FLORANGE                     | CODECEMBE<br>DECEMONENT                                               | 30,000.00 EUR | 14 Nov 2017 | Received     | Invoice    | 0.00 EUR        | Original  | Actions v    | 🗸 Туре              |
|   | Options Menu to         |      | Order     | 4000139604     | ).  | ArcelorMittal Europe |           | France<br>F63 - Point de depot ELSA<br>FLORANGE<br>France | COLLECTIONS<br>2001 ED0081<br>26 UE06081 - N <sup>2</sup><br>E George | 10,000.00 EUR | 14 Nov 2017 | Received     | Invoice    | 0.00 EUR        | Original  | Actions v    | ✓ Order Number      |
|   | view ways of            |      | Order     | 4000139651 🖉   | 0   | ArcelorMittal Europe |           | AMAL-Site de Dunkerque<br>GRANDE SYNTHE<br>France         | COULTERNES<br>PRODUCTOR<br>France                                     | 100.00 EUR    | 16 Nov 2017 | Rejected     | Invoice    | 0.00 EUR        | Original  | Actions v    | Ver                 |
|   | organizing your         |      | Order     | 4000140035 🖉   | 0   | ArcelorMittal Europe |           | ASSK1 - Sce SECURITE<br>Grande-Synthe<br>France           | CODEDEDDED<br>REDEDDONE N2<br>France                                  | 100.00 EUR    | 27 Nov 2017 | New          | Invoice    | 0.00 EUR        | Original  | Actions v    | ✓ Customer          |
|   |                         |      | Order     | 4000140142     | 1   | ArcelorMittal Europe |           | MG N*13<br>Grande-Synthe<br>France                        | COLLECTIONS C<br>DE DEMONTEN?<br>CLARGY                               | 2,000.00 EUR  | 1 Dec 2017  | Changed      | Invoice    | 0.00 EUR        | Cancelled | Actions v    |                     |
|   | INDOX.                  |      | Order     | 4000140142 🖉   | 0   | ArcelorMittal Europe |           | MG N*13<br>Grande-Synthe<br>France                        | CK DELLA DIMENT<br>126 DELMONT IN?<br>France                          | 2,000.00 EUR  | 29 Nov 2017 | Obsoleted    | Invoice    | 0.00 EUR        | Original  | Actions v    |                     |
|   |                         | 2    | Order     | 4000140213 🖉   | 3   | ArcelorMittal Europe |           | MG N°13<br>Grande-Synthe<br>France                        | CODECEMENT<br>PRODUCED AP<br>Longer                                   | 4,000.00 EUR  | 4 Dec 2017  | Received     | Invoice    | 0.00 EUR        | Changed   | Actions v    |                     |
|   |                         |      |           |                |     |                      |           |                                                           |                                                                       |               |             |              |            |                 |           |              |                     |

Can't Find Your PO?

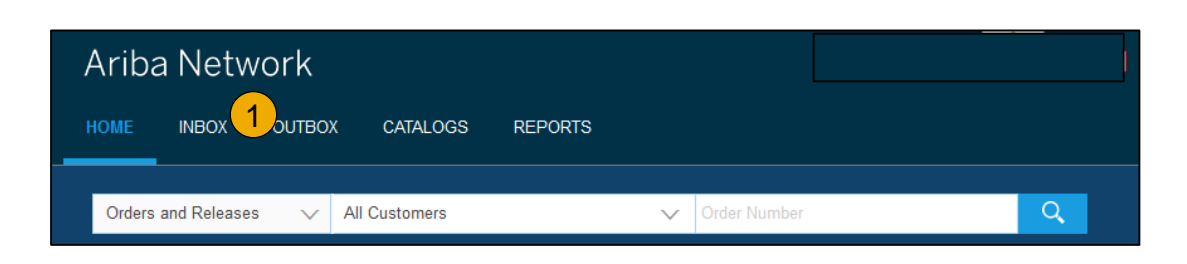

| Customer:            | All Customers               | ~   | Min. Amount:              |                                        |     |  |  |  |  |  |
|----------------------|-----------------------------|-----|---------------------------|----------------------------------------|-----|--|--|--|--|--|
| Order Number:        |                             | 0   | Max. Amount:              | Maximum                                |     |  |  |  |  |  |
|                      | Partial number Exact number |     | Order Status:             | All 🗸                                  |     |  |  |  |  |  |
| Buyer Location Code: |                             | 0   | View:                     | All except hidden orders               |     |  |  |  |  |  |
| Invoice Number:      |                             | (i) |                           | Search only blanket purchase orders    |     |  |  |  |  |  |
| Show orders by:      | Creation Date Inquiry Date  |     |                           | Search only scheduling agreement relea | ses |  |  |  |  |  |
|                      |                             |     | Search only pinned orders |                                        |     |  |  |  |  |  |

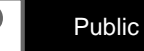

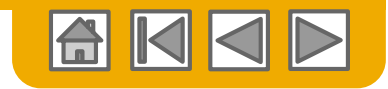

## Manage POs

#### Understanding the Purchase Orders inbox

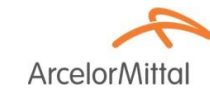

- Document version as in ArcelorMittal SAP <u>Note</u> that a deleted PO in SAP is not considered as a new version in Ariba Network, but as a change of last version submitted.
- 2. Order status:
  - New: valid initial version
  - Changed: valid modified version
  - Obsoleted: invalid previous versions
  - Rejected: rejection through Order Confirmation
  - Received: goods receipt posted in SAP
- 3. PO contains attachments

- Document revision:
  - Original
  - Changed: order modified by ArcelorMittal
  - Cancelled: order deleted modified by ArcelorMittal
- 5. Actions (depends on order status)
  - Confirm order
  - Ship notice
  - Invoice

. . .

|   | <b>T</b> | Order New Arrest | 17  | 0                    | 1         |                                                   | Ondering Address                                               | A             | Dete        | 0-1-01-1     | 0          | A second based and | Devision  | 0         |
|---|----------|------------------|-----|----------------------|-----------|---------------------------------------------------|----------------------------------------------------------------|---------------|-------------|--------------|------------|--------------------|-----------|-----------|
|   | Type     | Order Number 1   | Ver | Customer             | Inquiries | Ship To Address                                   | Ordering Address                                               | Amount        | Date        | Order Status | Settlement | Amount Invoiced    | Revision  | Actions   |
|   | Order    | 4000 3           | 0   | ArcelorMittal Europe |           | F63 - Point de depot ELSA<br>FLORANGE<br>France   | CTA DI LI REDADALI<br>Dali di Bacanti MP<br>Dicanosi           | 30,000.00 EUR | 14 Nov 2017 | Received     | Invoice    | 0.00 EUR           | 4         | Actions • |
|   | Order    | 4000139604 @     | 0   | ArcelorMittal Europe |           | F63 - Point de depot ELSA<br>FLORANGE<br>France   | CTA DE LA REDALTA I<br>DEL DE BACENTE N.º<br>Desace            | 10,000.00 EUR | 14 Nov 2017 | Received     | Invoice    | 0.00 EUR           | Original  | Actions   |
|   | Order    | 4000139651 🖉     | 0   | ArcelorMittal Europe |           | AMAL-Site de Dunkerque<br>GRANDE SYNTHE<br>France | CTA DI LE RUMANT<br>Date de raciante ser<br>Dicano e           | 100.00 EUR    | 16 Nov 2017 | Rejected     | Invoice    | 0.00 EUR           | Original  | Actions   |
|   | Order    | 4000140035 🖉     | 0   | ArcelorMittal Europe |           | ASSK1 - Sce SECURITE<br>Grande-Synthe<br>France   | CAN DI UNITA DI UNITA DI<br>Dale di UNICARI INT<br>Di Campio   | 100.00 EUR    | 27 Nov 2017 | New          | Invoice    | 0.00 EUR           | Original  | Actions • |
|   | Order    | 4000140142       | 1   | ArcelorMittal Europe |           | MG N°13<br>Grande-Synthe<br>France                | CAN DIE DIE DAUGE IN<br>DZE DIE DAGDART IN 7<br>Die and 22     | 2,000.00 EUR  | 1 Dec 2017  | Changed      | Invoice    | 0.00 EUR           | Cancelled | Actions • |
|   | Order    | 4000140142 @     | 1   | ArcelorMittal Europe |           | MG N°13<br>Grande-Synthe<br>France                | CTALO (LE LA REDALCELLE<br>DZELO IL BACCENTELLE ?<br>Di camo e | 2,000.00 EUR  | 30 Nov 2017 | Obsoleted    | Invoice    | 0.00 EUR           | Changed   | Actions • |
|   | Order    | 4000140142 @     | 0   | ArcelorMittal Europe |           | MG N°13<br>Grande-Synthe<br>France                | CTA DI LE RUMANT<br>Date de racione se<br>L'hande              | 2,000.00 EUR  | 29 Nov 2017 | Obsoleted    | Invoice    | 0.00 EUR           | Original  | Actions • |
| 0 | Order    | 4000140213 🖉     | 3   | ArcelorMittal Europe |           | MG N°13<br>Grande-Synthe<br>France                | CAN DELEMENTATI<br>Date delementation (N 2)<br>Distance        | 4,000.00 EUR  | 4 Dec 2017  | Received     | Invoice    | 0.00 EUR           | Changed   | Actions • |

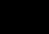

Public

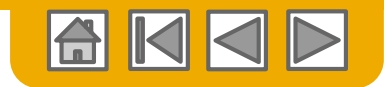

ArcelorN

## Manage POs Purchase Order header

Header section contains overall information, like:

- 1. Company issuing the purchase order
- 2. Company receiving the PO as defined on Ariba Network
- 3. Order number, status and total amount
- 4. Payment terms
- 5. General comments (e.g. general conditions)
- 6. Contact information, both from your company as from ArcelorMittal
- VAT ID, price agreement and attachments (if relevant), incoterms
- 8. Ship to and Bill to addresses. Multiple Ship to addresses on the same order are addressed at line item level.

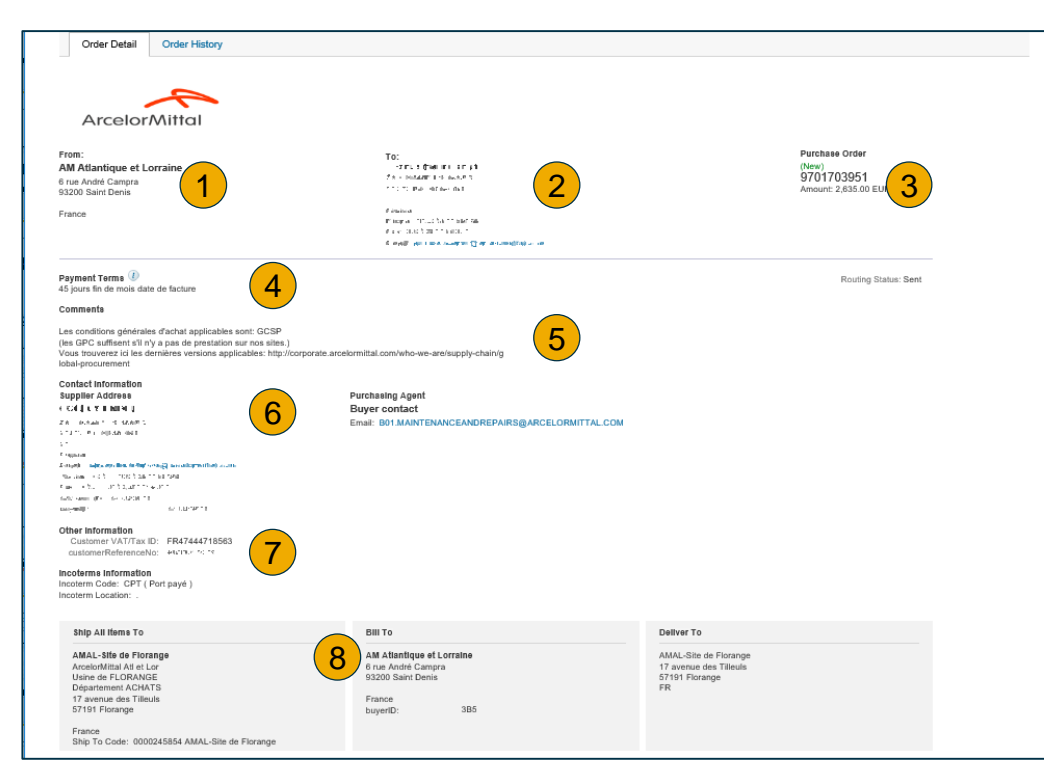

9. Legacy orders are identified on top of the page with a specific message.

Legacy orders are purchase orders that you have already received prior to the Ariba implementation, but that you are requested to handle through the platform (confirmation, ASN and/or invoice)

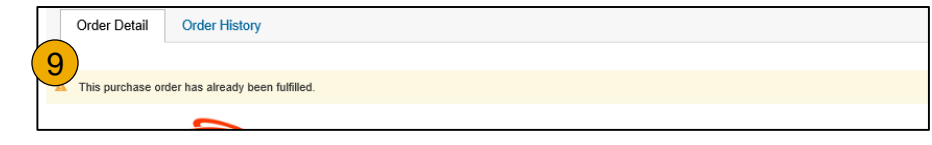

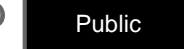

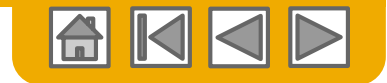

## Manage POs Purchase Order Detail

ArcelorMittal

Line Items section describes the ordered items.

- 1. Each line describes a quantity of items ArcelorMittal wants to purchase at an agreed price for a specific date.
- 2. Click on the Show Item details to unfold detailed information (you can also define which section to show)
  - 3. Status

Line item comments, containing for example old material number

- 4. Line item specific attachments
- 5. Ship to (if specific for each line)
- 6. Schedule lines as requested in the purchase order

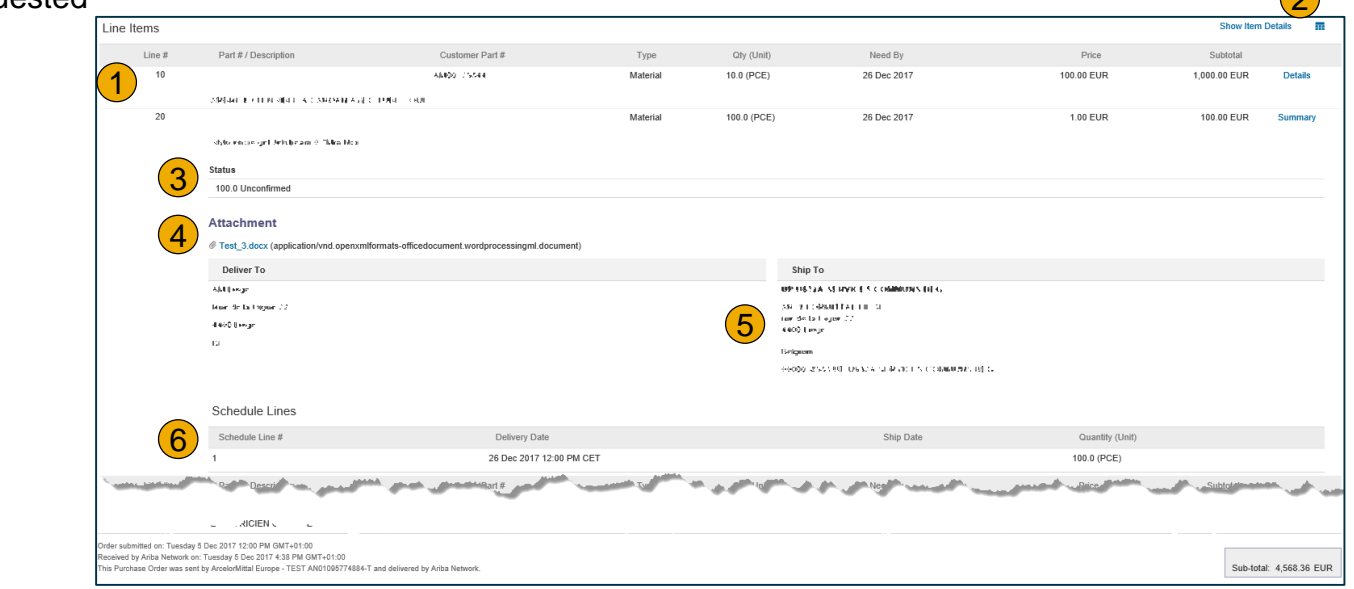

14

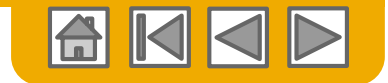

## Manage POs Purchase Order – additional functionalities

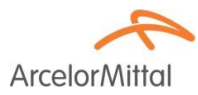

On top and bottom of the order page, you will find a set of buttons.

- 1. Subsequent documents can be created from out the PO. Depending on criteria defined by ArcelorMittal, some options may be unavailable. For example, orders for which a GR is a mandatory pre-requisite won't allow invoice creation until the GR has been processed in SAP.
- Order processing options are presented:
  - Resend a PO which was not sent properly to your email address, cXML or EDI.
  - Export cXML to save a copy of the cXML source information
  - Download CSV to export the PO in CSV format for upload and process in your ERP
- **3. Order History** for diagnosing problems and for auditing total value.

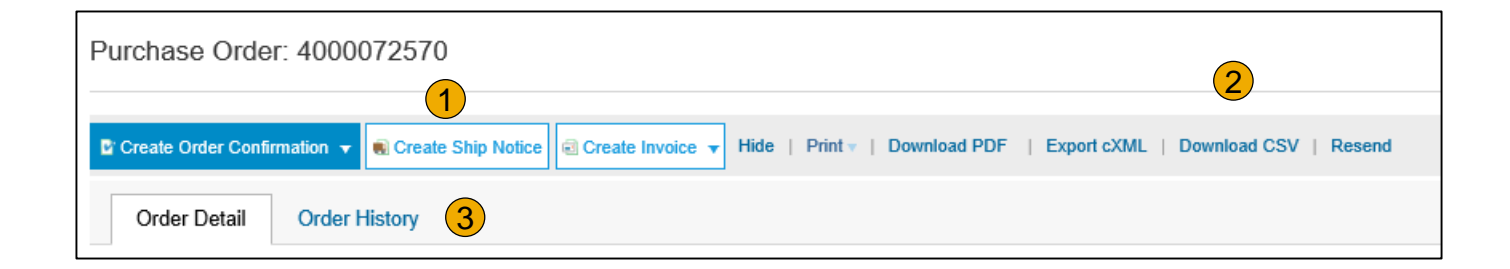

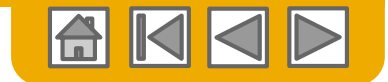

## Manage POs Create PDF of PO

ArcelorMittal

1. Select "Download PDF" as shown.

**Note:** If the document exceeds 1000 lines or is larger than 1MB size, details are not shown in the UI. Therefore the detail is not included in the PDF generated.

| Purchase Order: 20150415_PO2                   |                                                                     |
|------------------------------------------------|---------------------------------------------------------------------|
|                                                |                                                                     |
| Create Order Confirmation V Create Ship Notice | Hide   Print -   Download PDF   Export cXML   Download CSV   Resend |

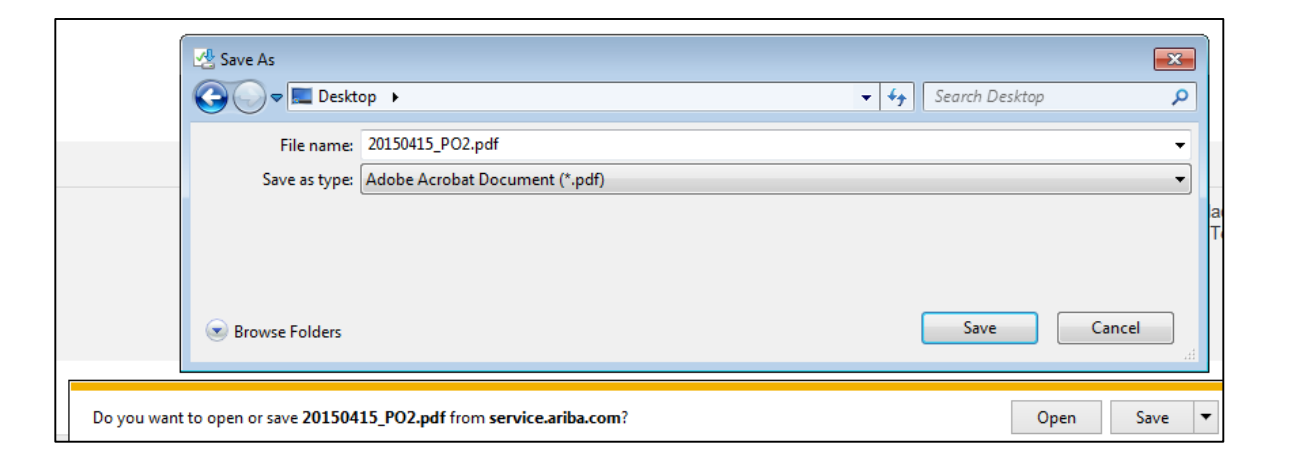

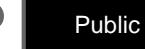

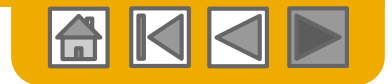

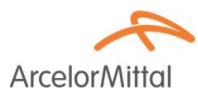

# Thank you for joining the Ariba Network!

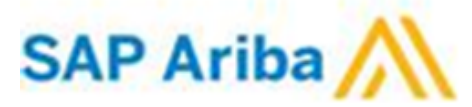

© 2016 SAP SE or an SAP affiliate company. All rights reserved.

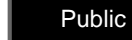

29